# epati

## High Availability with Active -Passive Cluster

Product: Antikor v2 - Next Generation Firewall Configuration Examples

www.epati.com.tr

ераті

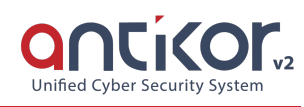

## High Availability with Active - Passive Cluster

**High availability (HA) Cluster** systems are designed to ensure uninterrupted service by preventing accessibility from being blocked due to problems that may arise at a single point. The uninterrupted operation of very important services offered in a network is the primary purpose.

When a server running within the HA Cluster structure encounters any software or hardware errors, passive server is held and another server capable of providing the services provided by the principal server takes over. The service continues uninterrupted while the Master server is correcting the error. This working principle is called failover.

Antikor v2 Firewalls control each other by sending control messages over the network at intervals that we can specify. Task switching occurs between two firewalls when control messages cannot be transmitted due to an error.

#### The events that initiate the switching task are:

- If there is no access to one or more specified targets through the Active firewall;
- If the Active firewall does not respond to the control messages;
- If there is an error in the path monitoring route or critical software components on the Active firewall.

### **Network Topology**

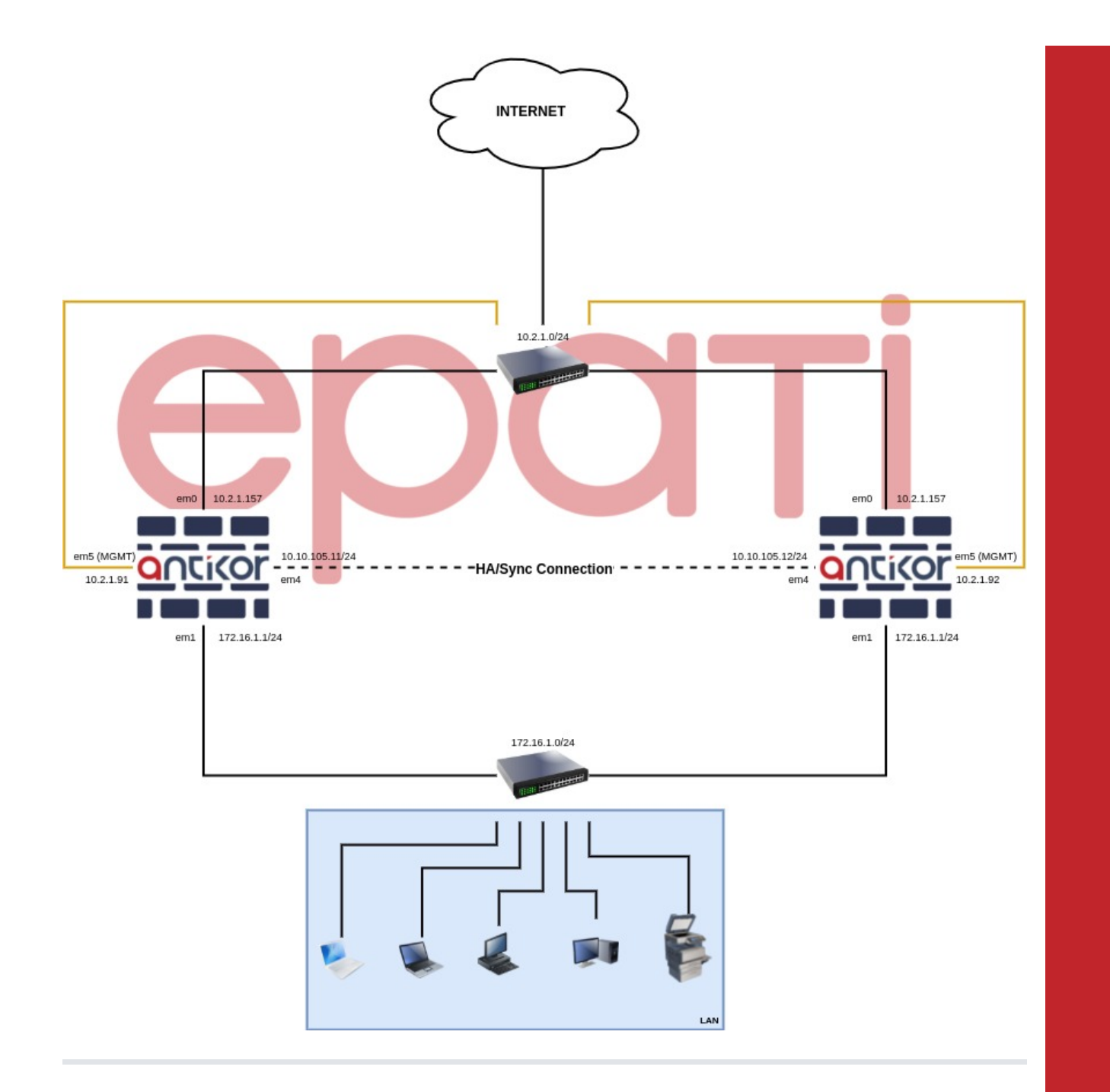

High Availability with Active - Passive Cluster

• Network Configuration is entered on the Ethernet Assignment page in the menu.

| Network Configuration               | ~ |
|-------------------------------------|---|
| IP Pools                            |   |
| IP Alias                            |   |
| Ethernet Assignment                 |   |
| VLAN Configuration                  |   |
| Virtual Ethernet - VLAN Interface   |   |
| Virtual Ethernet - Link Aggregation |   |
| Virtual Ethernet - Loopback         |   |
| Virtual Ethernet - PPP              |   |
| Ethernet Status                     |   |
| Gateway Monitoring                  |   |
| WAN Groups                          |   |
| Global NAT                          |   |
| IPv6 6to4 Tunelling                 |   |

• It should be checked that the ethernet interfaces to be synchronized in the cluster are in the **Active** state of the **Cluster Membership**.

| Ethe | ernet Ass | ignment               |                               |                       |             |                          |                   |               |               |                 | C Reload Ad                                                   | id WAN Add LAN | Add DMZ Add PPPoE              |
|------|-----------|-----------------------|-------------------------------|-----------------------|-------------|--------------------------|-------------------|---------------|---------------|-----------------|---------------------------------------------------------------|----------------|--------------------------------|
| XL   | s csv     | PDF                   |                               |                       |             |                          |                   | Bhow/H        | Hide 🗸 Rec    | ords Per Page   |                                                               | ок             | <b>Y</b> Filter 🖌 Reset Filter |
| #    | Status    | Cluster<br>Membership | Web<br>Interface<br>I1 Access | Security Zone         | Interface   | e Ethernet<br>Name<br>↓† | Selected<br>Speed | MTU IP∙<br>Ac | Pv4<br>ddress | IPv6<br>Address | Options                                                       | Description    | Actions                        |
| 1    | Active    | Active                | Active                        | lan1-zone (lan1-zone- | 15p) LAN1   | em1 -<br>Physical        | autoselect        | 1500 17       | 72.16.1.1/24  |                 | Anti-Spoof<br>DHCPv4 Server<br>Registration<br>MAC-IP Pairing | LAN1           | 🕼 Edit 👔 Delete                |
| 2    | Active    | Active                | Active                        | wan1-zone (wan1-zon   | e-15p) WAN1 | em0 -<br>Physical        | autoselect        | 1500 10       | 0.2.1.157/24  |                 |                                                               |                | 🕼 Edit 👔 Delete                |
|      |           |                       |                               |                       |             | ≪ ← 1 →                  | 30                |               |               |                 |                                                               |                | Go                             |

| Status                      | Active                     |                                                          | Obt     | ain IPv4 Automatically                 |
|-----------------------------|----------------------------|----------------------------------------------------------|---------|----------------------------------------|
| Security Zone               | lan1-zone (lan1-zone-15p 💙 | IPv4 Address                                             | IPv4    | 172.16.1.1/24                          |
| Interface                   | LAN1 🗸                     | DHCPv4 Pool<br>Mode                                      | Distrib | oute IP to All Clients $\times$ $\neg$ |
| Ethernet<br>Name            | em1 (LAN1) 🗸 🗸             | DHCPv4 Start                                             | IPv4    | 172.16.1.10                            |
| Speed                       | autoselect 🗸               | DHCPv4 End                                               | IPv4    | 172.16.1.250                           |
| MTU                         | 1500                       | DHCPv4                                                   | IPv4    | 172.16.1.1                             |
| Web<br>Interface<br>Access  | Active                     | DHCPv4 Relay                                             | IPv4    |                                        |
| Cluster<br>Membership       | Active                     | And C22                                                  |         |                                        |
| Cluster<br>Ethernet<br>Name | em1                        | Options                                                  |         |                                        |
| Description                 | LAN1                       | <ul> <li>MAC-IP Pairing</li> <li>Registration</li> </ul> |         | ✓ Anti-Spoof<br>Make announcement      |
|                             |                            | DHCPv6 Server                                            |         | ✓ DHCPv4 Server                        |
|                             |                            | DHCPv6 Relay                                             |         | DHCPv4 Relay                           |
| 6 Settings                  |                            | Managed Flag                                             |         | Other Flag                             |
|                             | Obtain IPv6 Automatically  |                                                          |         |                                        |
| EUI64                       | Passive                    |                                                          |         |                                        |
| IPv6 Address                | IPv6 ffff::1/8             |                                                          |         |                                        |
| DHCPv6 Start                | IPv6                       |                                                          |         |                                        |
| DHCPv6 End                  | IPv6                       |                                                          |         |                                        |
| DHCPv6 Relay<br>Address     | IPv6                       |                                                          |         |                                        |
|                             |                            |                                                          |         |                                        |

Configurations that Will be Made on the Device where the Beginning Job Will be Active

• Entered Management Panel Settings page from Management Panel Settings menu.

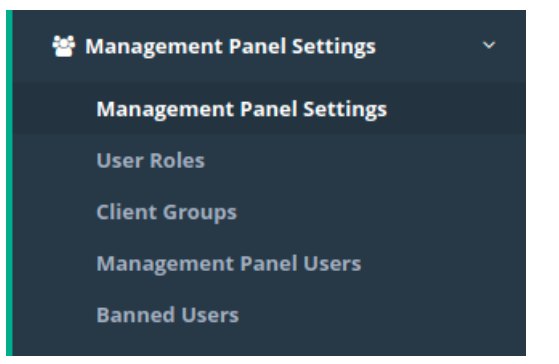

×

| management ranei settings                                                                                                    |                                        |
|----------------------------------------------------------------------------------------------------|----------------------------------------|
| Service Settings                                                                                                    | Session Settings                       |
| Web Interface Access Protocol   https https key https key https ke | Log Traffic open                       |
| Cpu Rezervation For Management Panel                                                                                                    | Authentication From External Source    |
| Independent Management Infrastructure                                                                                                    | Concurrent Login open                  |
| 😫 Save                                                                                                    | Operation Mode Limitless Access 🗸      |
|                                                                                                    | Login Disclaimer Closed                |
|                                                                                                    | SSH Banner State                       |
|                                                                                                    | ₿ Save                                 |
| Service Cases                                                                                                    | Accessible Networks                    |
| CSV PDF                                                                                                    | XLS     CSV     PDF                    |
| # Ethernet Name 👫 IP Address 👫 Interface 👫 Web Interface Access                                                                                                    | # IP Address Ih Description It Actions |
| 1 em0 10.2.1.157/24 WAN1 open                                                                                                    | 1 0.0.0.0/0                            |
| 2 em1 172.16.1.1/24 LAN1 Open                                                                                                    | c c 1 x x Go                           |
| (         1         >         )         60                                                                                                    |                                        |
|                                                                                                    |                                        |

• From the Service Settings tab The Independent Management Infrastructure is activated and the management IP address is given. In this configuration example, the IP address for the device that will be active in the startup task is set to 10.2.1.91.(After applying cluster synchronization, independent management was used, since the WAN IP addresses of the two devices will be the same.)

| Service S                                            | ettings    |              |   |
|------------------------------------------------------|------------|--------------|---|
| Web Interface Access Protocol<br>Service Port Number | https 8800 | 🔿 http       |   |
| Cpu Rezervation For Management Panel                 | Closed     | l            |   |
| Independent Management Infrastructure                | Open       | l            |   |
| Ethernet to be Assigned                              | em5        |              | ~ |
| IP Address                                           | IPv4       | 10.2.1.91/24 |   |
| Default Gateway                                      | IPv4       | 10.2.1.253   |   |
| Output Port for Update                               | Mana       | gement       | ~ |
| 🖺 Sa                                                 | ve         |              |   |

- After entering the settings, the save button is clicked.
- Definitions are applied by clicking the Apply Definitions button.

| Process | list to | b be | applied |  |
|---------|---------|------|---------|--|
|---------|---------|------|---------|--|

Apply Changes 4

|                                  | 🖻 Apply All |
|----------------------------------|-------------|
| Web Panel Access Configuration 2 | Apply       |
| SSH Configuration 1              | Apply       |
| Management Panel Settings        | Apply       |
| Ethernet Web Interface Access 🔞  | Apply       |

Process list to be applied

Tüm Uygulamalar Güncel

• Entered Cluster Settings page from System Settings menu.

| 🕫 System Settings 🛛 🗸 🗸    |
|----------------------------|
| System Information         |
| DNS Settings               |
| Campus Settings            |
| RADIUS Settings            |
| Proxy Settings             |
| Syslog Settings            |
| Log Settings               |
| SSL Certificate Management |
| Http(s) Server Forwarding  |
| DHCP Settings              |
| Cluster Settings           |
| SNMP Configurations        |
| Netflow Settings           |
| Session Settings           |
| Language Settings          |
| LLDP Settings              |

| C | luster | Setti | ngs                                   |
|---|--------|-------|---------------------------------------|
|   |        |       | · · · · · · · · · · · · · · · · · · · |

| Other Device's License Key is not verified! Please verify. |                             |                                         |                                 |
|------------------------------------------------------------|-----------------------------|-----------------------------------------|---------------------------------|
| Cluster Settings                                           |                             |                                         | ✓ Verify Other Device's License |
| Operation Mo                                               | ode Settings                | Sync S                                  | iettings                        |
| Operation Mode                                             | Standalone Active - Passive | Delegate job if other device is healthy | Active                          |
| Beginning Job                                              | Active Passive              | Connection States Sync                  | Passive                         |
| Keepalive Packet Send Frequency                            | 100 ms                      | Update Package Sync                     | Passive                         |
| Keepalive Packet Receive Timeout                           | 400 ms                      | Sync Changes From Management            | Active                          |
|                                                            |                             |                                         |                                 |
| Ethernet :                                                 | Settings                    | Handshal                                | ke Settings                     |
| Sync Ethernet                                              | Select 🗸                    | VHID Value                              | 1                               |
| IP Address                                                 | <b>IPv4</b> 10.10.10/32     | Predefined Key                          | Ø                               |
| Other Device IP Address                                    | IPv4 10.10.10.10            | Other Device License Key                | Þ                               |
|                                                            |                             |                                         |                                 |
|                                                            |                             | 😫 Save                                  |                                 |
|                                                            |                             |                                         |                                 |

- In **Operation Mode** settings, after Working Mode is set to **Active-Passive**, **Beginning Job** is marked as **Active**.
- Keepalive Packet Send Frequency (default 100ms) and Keepalive Packet Receive Timeout (default 400ms) are left at default values.

| Operation Mode Settings                        |                |  |  |  |
|------------------------------------------------|----------------|--|--|--|
| Operation Mode 🛛 Standalone ✔ Active - Passive |                |  |  |  |
| Beginning Job                                  | Active Passive |  |  |  |
| Keepalive Packet Send Frequency                | 100 ms         |  |  |  |
| Keepalive Packet Receive Timeout               | 400 ms         |  |  |  |
|                                                |                |  |  |  |

- In Sync Settings, Delegate job if other device is healthy and Sync Changes From Management are set to *Passive*.
- Connection States Sync and Update Package Sync are set to Active.

| Sync Settings                           |         |  |  |  |
|-----------------------------------------|---------|--|--|--|
| Delegate job if other device is healthy | Passive |  |  |  |
| Connection States Sync                  | Active  |  |  |  |
| Update Package Sync                     | Active  |  |  |  |
| Sync Changes From Management            | Passive |  |  |  |
|                                         |         |  |  |  |

- In Ethernet Settings, the ethernet interface to be synchronized is selected.
- The IP address of the Ethernet to be synchronized and the Cluster IP address of the opposite device are written. (The IP address to be entered here does not need to be added to the IP pools.)

| Ethernet Settings       |                      |  |  |  |  |
|-------------------------|----------------------|--|--|--|--|
| Sync Ethernet           | em4 (CLUSTER)        |  |  |  |  |
| IP Address              | IPv4 10.10.105.11/24 |  |  |  |  |
| Other Device IP Address | IPv4 10.10.105.12    |  |  |  |  |
|                         |                      |  |  |  |  |

Note: The IP addresses to be given to the two devices must be from the same IP block. For example, if the synchronization IP address of this server is 10.10.105.11/24, the IP address of the other server is different from the opposite server, but is located on the same IP block 10.10.105.12/24 is given.

- The VHID value entered in the **Handshake Settings** must be the same as the device opposite. If there is another device running VRRP on the network (such as a switch, router), there may be a VHID conflict. For this reason, VHIDS on other devices or devices should be known and given a different value than them.
- The Predefined Key must be the same as the device opposite.
- The Other Device License Key is entered in the section of the License key of the opposite device.

| Handshake Settings       |          |  |  |  |  |  |
|--------------------------|----------|--|--|--|--|--|
| VHID Value               | 19       |  |  |  |  |  |
| Predefined Key           | Ø ·····  |  |  |  |  |  |
| Other Device License Key | <i>¶</i> |  |  |  |  |  |
|                          |          |  |  |  |  |  |

• Click the Save button.

**Cluster Settings** 

| Operation Mode Settings          |                               | Sync Settings                           |  |
|----------------------------------|-------------------------------|-----------------------------------------|--|
| Operation Mode                   | Standalone < Active - Passive | Delegate job if other device is healthy |  |
| Beginning Job                    | Active Passive                | Connection States Sync Active           |  |
| Keepalive Packet Send Frequency  | 100 ms                        | Update Package Sync Active              |  |
| Keepalive Packet Receive Timeout | 400 ms                        | Sync Changes From Management            |  |
|                                  |                               |                                         |  |
| Ethernet                         | t Settings                    | Handshake Settings                      |  |
| Sync Ethernet                    | em4 (CLUSTER)                 | VHID Value 19                           |  |
| IP Address                       | IPv4 10.10.105.11/24          | Predefined Key 🥢                        |  |
| Other Device IP Address          | IPv4 10.10.105.12             | Other Device License Key 🧄              |  |
|                                  |                               |                                         |  |
|                                  |                               | B Save                                  |  |

- Definitions are applied by clicking the  $\ensuremath{\mathtt{Apply}}$  Definitions button.

| Process list to be applied | Apply Changes 1 |
|----------------------------|-----------------|
|                            |                 |
|                            | 튧 Apply All     |
| Cluster Settings           | Apply           |
|                            |                 |

Process list to be applied

| $\bigcirc$ | Tüm Uygulamalar Güncel |
|------------|------------------------|
|            |                        |
|            |                        |
|            |                        |

Configurations that Will be Performed on the Device whose Beginning Job Will Be Passive

• Entered Management Panel Settings page from Management Panel Settings menu.

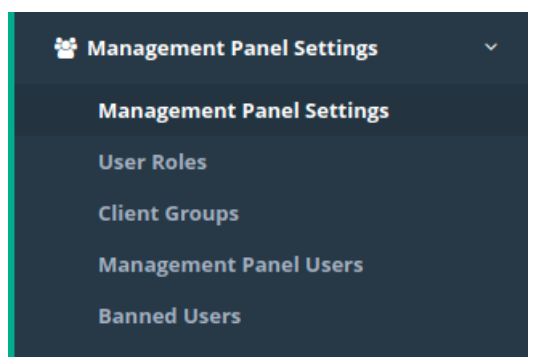

| and Benefici and Bettings                                                                                                    |                                            |
|----------------------------------------------------------------------------------------------------|--------------------------------------------|
| Service Settings                                                                                                    | Session Settings                           |
| Web Interface Access Protocol         Image: The second second secon | Log Traffic open                           |
| Cpu Rezervation For Management Panel                                                                                                    | Authentication From External Source Closed |
| Independent Management Infrastructure                                                                                                    | Concurrent Login                           |
| 🖺 Save                                                                                                    | Operation Mode Limitless Access V          |
|                                                                                                    | Login Disclaimer Ctoned                    |
|                                                                                                    | SSH Banner State Closed                    |
|                                                                                                    | 😫 Save                                     |
| Service Cases                                                                                                    | Accessible Networks                        |
| XLS CSV PDF                                                                                                    | Reload CReload + Add                       |
| # Ethernet Name 4 IP Address 41 Interface 41 Web Interface Access                                                                                                    | # IP Address                               |
| 1 em0 10.2.1.157/24 WAN1 Open                                                                                                    | 1 0.0.0.0/0 🕼 Edit 💼 Delete                |
| 2 em1 172.16.1.1/24 LAN1 open                                                                                                    | K C 1 > P                                  |
| <u>a</u> <u>c</u> <u>1</u> <u>&gt;</u> <u>&gt;</u>                                                                                                    | 60                                         |
|                                                                                                    |                                            |

 Management IP address is given by activating Independent Management Infrastructure from Service Settings tab. In this configuration example, the IP address for the device whose initial task will be passive is set to 10.2.1.92. (Independent management is used since the WAN IP addresses of the two devices will be the same after cluster synchronization is applied.)

| Service Settings                                     |                 |          |  |  |
|------------------------------------------------------|-----------------|----------|--|--|
| Web Interface Access Protocol<br>Service Port Number | httpshttpshttps | ttp      |  |  |
| Cpu Rezervation For Management Panel                 | Closed          |          |  |  |
| Independent Management Infrastructure                | Open            |          |  |  |
| Ethernet to be Assigned                              | em5             | ~        |  |  |
| IP Address                                           | IPv4 10.2       | .1.92/24 |  |  |
| Default Gateway                                      | IPv4 10.2       | .1.253   |  |  |
| Output Port for Update                               | Manageme        | nt 🗸     |  |  |
| 🖺 Sa                                                 | ve              |          |  |  |

- After entering the settings, the save button is clicked.
- Definitions are applied by clicking the Apply Definitions button.

Apply Changes 4

|                                  | 🛋 Apply All |
|----------------------------------|-------------|
| Web Panel Access Configuration 🔞 | Apply       |
| SSH Configuration 1              | Apply       |
| Management Panel Settings        | Apply       |
| Ethernet Web Interface Access 🔞  | Apply       |

Process list to be applied

Tüm Uygulamalar Güncel

• Entered Cluster Settings page from System Settings menu.

| 😋 System Settings 🛛 🗸 🗸    |
|----------------------------|
| System Information         |
| DNS Settings               |
| Campus Settings            |
| RADIUS Settings            |
| Proxy Settings             |
| Syslog Settings            |
| Log Settings               |
| SSL Certificate Management |
| Http(s) Server Forwarding  |
| DHCP Settings              |
| Cluster Settings           |
| SNMP Configurations        |
| Netflow Settings           |
| Session Settings           |
| Language Settings          |
| LLDP Settings              |

| C      | luster | Sett | ings  |
|--------|--------|------|-------|
| $\sim$ | ascer  | JULL | " 'B- |

| Other Device's License Key is not verified! Please verify. |                             |    |        |                                         |         |                                 |
|------------------------------------------------------------|-----------------------------|----|--------|-----------------------------------------|---------|---------------------------------|
| Cluster Settings                                           |                             |    |        |                                         |         | ✓ Verify Other Device's License |
| Operation Mo                                               | ode Settings                |    |        | Sync S                                  | ettings |                                 |
| Operation Mode                                             | Standalone Active - Passive |    |        | Delegate job if other device is healthy | Active  |                                 |
| Beginning Job                                              | Active Passive              |    |        | Connection States Sync                  | Passive |                                 |
| Keepalive Packet Send Frequency                            | 100                         | ms |        | Update Package Sync                     | Passive |                                 |
| Keepalive Packet Receive Timeout                           | 400                         | ms |        | Sync Changes From Management            | Active  |                                 |
|                                                            |                             |    |        |                                         |         |                                 |
| Ethernet                                                   | Settings                    |    |        | Handshake Settings                      |         |                                 |
| Sync Ethernet                                              | Select                      | ~  |        | VHID Value                              | 1       |                                 |
| IP Address                                                 | IPv4 10.10.10/32            |    |        | Predefined Key                          | Ø)      |                                 |
| Other Device IP Address                                    | IPv4 10.10.10.10            |    |        | Other Device License Key                | Þ       |                                 |
|                                                            |                             |    |        |                                         |         |                                 |
|                                                            |                             | 8  | 🖺 Save |                                         |         |                                 |
|                                                            |                             |    |        |                                         |         |                                 |

- In Operation Mode settings, after Working Mode is set to Active-Passive, Beginning Job is marked as Active.
- Keepalive Packet Send Frequency (default 100ms) and Keepalive Packet Receive Timeout (default 400ms) are left at default values.

| Operation Mode Settings          |                               |  |
|----------------------------------|-------------------------------|--|
| Operation Mode                   | Standalone 🗸 Active - Passive |  |
| Beginning Job                    | Active 🖌 Passive              |  |
| Keepalive Packet Send Frequency  | 100 ms                        |  |
| Keepalive Packet Receive Timeout | 400 ms                        |  |
|                                  |                               |  |

- In Sync Settings, Delegate job if other device is healthy and Sync Changes From Management are set to *Passive*.
- Connection States Sync and Update Package Sync are set to Active.

| Sync Settings                           |         |
|-----------------------------------------|---------|
| Delegate job if other device is healthy | Passive |
| Connection States Sync                  | Active  |
| Update Package Sync                     | Active  |
| Sync Changes From Management            | Passive |
|                                         |         |

- In Ethernet Settings, the ethernet interface to be synchronized is selected.
- The IP address of the Ethernet to be synchronized and the Cluster IP address of the opposite device are written. (The IP address to be entered here does not need to be added to the IP pools.)

| Ethernet Settings       |                   |  |
|-------------------------|-------------------|--|
| Sync Ethernet           | em4 (CLUSTER)     |  |
| IP Address              | IPv4 10.105.12/24 |  |
| Other Device IP Address | IPv4 10.10.105.11 |  |
|                         |                   |  |

Note: The IP addresses to be given to the two devices must be from the same IP block. For example, if the synchronization IP address of this server is 10.10.105.12/24, the IP address of the other server is different from the opposite server, but is located on the same IP block 10.10.105.11/24 is given.

- The VHID value entered in the **Handshake Settings** must be the same as the device opposite. If there is another device running VRRP on the network (such as a switch, router), there may be a VHID conflict. For this reason, VHIDS on other devices or devices should be known and given a different value than them.
- The Predefined Key must be the same as the device opposite.
- The Other Device License Key is entered in the section of the License key of the opposite device.

| Handshake Settings       |                 |  |
|--------------------------|-----------------|--|
| VHID Value               | 19              |  |
| Predefined Key           | <i>I</i>        |  |
| Other Device License Key | <i><b>I</b></i> |  |
|                          |                 |  |

• Click the Save button.

**Cluster Settings** 

| Operation M                                                                                                    | lode Settings                 |       | Sync S                                  | ettings    |
|----------------------------------------------------------------------------------------------------|-------------------------------|-------|-----------------------------------------|------------|
| Operation Mode                                                                                                    | Standalone < Active - Passive |       | Delegate job if other device is healthy | Passive    |
| Beginning Job                                                                                                    | Active 🕑 Passive              |       | Connection States Sync                  | Active     |
| Keepalive Packet Send Frequency                                                                                                    | 100                           | ms    | Update Package Sync                     | Active     |
| Keepalive Packet Receive Timeout                                                                                                    | 400                           | ms    | Sync Changes From Management            | Passive    |
|                                                                                                    |                               |       |                                         |            |
| Ethernet                                                                                                    | Settings                      |       | Handshak                                | e Settings |
| Sync Ethernet                                                                                                    | em4 (CLUSTER)                 | ~     | VHID Value                              | 19         |
| IP Address                                                                                                    | IPv4 10.10.105.12/24          |       | Predefined Key                          | Ø          |
| Other Device IP Address                                                                                                    | IPv4 10.10.105.11             |       | Other Device License Key                | Ø ·····    |
|                                                                                                    |                               |       |                                         |            |
|                                                                                                    |                               |       | 9 Save                                  |            |
| Definitions are applied by the second second sec | ov clicking the apply         | Defir | itions button                           |            |

| Process list to be applied | Apply Changes 1 |
|----------------------------|-----------------|
|                            |                 |
|                            | 🗮 Apply All     |
|                            |                 |
| Cluster Settings 1         | Apply           |
|                            |                 |

Process list to be applied

|  | $\bigcirc$ | Tüm Uygulamalar Güncel |
|--|------------|------------------------|
|--|------------|------------------------|

• After applied the definitions, the connection is tested with the Verify License Key of Other Device button. It appears to be successful. In case of failure, the license key and connection between the two servers should be checked.

Cluster Settings

| Cluster Settings        | ✓ Verify Other Device's License |
|-------------------------|---------------------------------|
| Operation Mode Settings | Sync Settings                   |

| Success                                 |  |
|-----------------------------------------|--|
| Other Device's License Key is verified. |  |
| ОК                                      |  |

Note: If you want the settings to be the same on both devices;**Active** device **Cluster Status** on the **Dashboard** when the `Resynchronize' button is clicked on the tab, all the settings of the active device will be pressed on the Passive device.

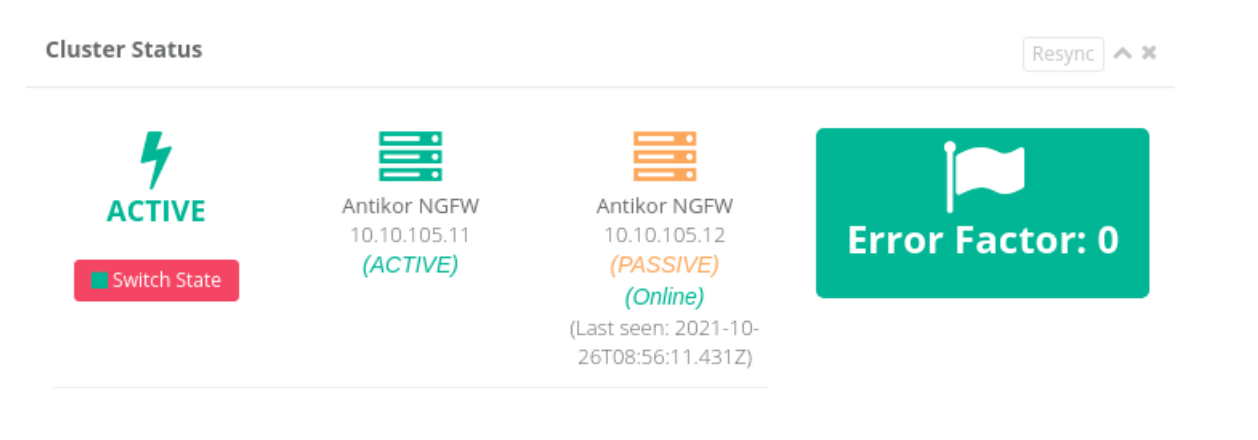

#### **Testing and Controls**

• The Cluster Status on the Dashboard should indicate that it isonline to the Passive device if the device status is **Active**. If it does not write, the cluster settings and physical connections should be checked.

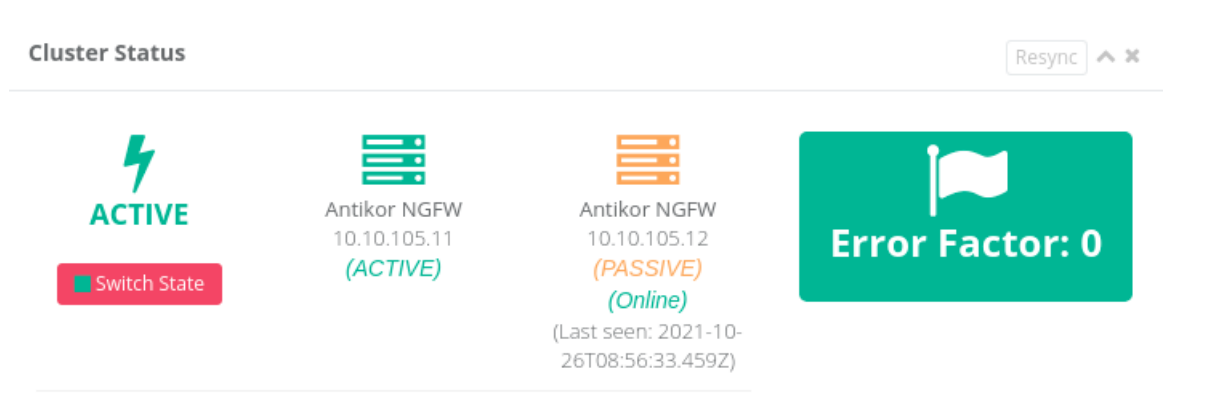

• The Cluster Status on the dashboard should say Online for the Active device if the device status is **Passive**. If it does not write, the cluster settings and physical connections should be checked.

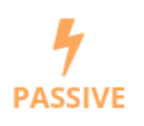

Antikor NGFW 10.10.105.12 (PASSIVE)

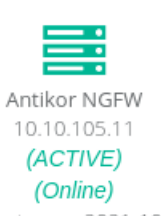

(Last seen: 2021-10-26T08:56:52.603Z)

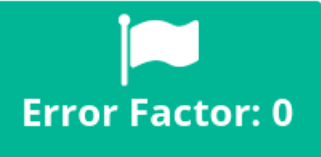

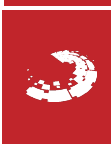

ePati Cyber Security Technologies Inc. Mersin Universitesi Ciftlikkoy Kampusu Teknopark Idari Binasi Kat: 4 No: 411 Zip Code: 33343 Yenisehir / MERSIN / TURKIYE